# 09/05/2018

PREFEITURA MUNICIPAL DE RIO GRANDE DA SRRA Manual de acesso ao sistema de abertura chamado Técnico - glpi

| *                                                 | Código/Versão:<br><b>1.0</b>                                      | Página 1 de 12 |
|---------------------------------------------------|-------------------------------------------------------------------|----------------|
| * W S *                                           | Área:<br>Departamento de Suporte Técnico                          |                |
| Prefeitura<br>Municipal de Rio<br>Grande da Serra | Título:<br>Manual de Acesso ao Sistema de Abertura Chamado Técnic | o - GLPI       |
|                                                   | (                                                                 |                |

# SUMÁRIO

| 1   | Objetivo                                  | 2  |
|-----|-------------------------------------------|----|
| 2   | Informações Gerais                        | 2  |
| 3   | Acesso ao sistema de abertura de chamados | 2  |
| 4   | Acessando o sistema                       | 3  |
| 5   | Abertura de chamados                      | 4  |
| 5.1 | ACOMPANHANDO UM CHAMADO                   | 10 |
| 5.2 | referencias                               | 12 |

| Elaboração:                   | Data:      | Aprovado: Edmir Francisco | Data: |
|-------------------------------|------------|---------------------------|-------|
| Helen Paola da Silva Oliveira | 09/05/2018 |                           |       |

| *                                                 | Código/Versão:<br><b>1.0</b>                                      | Página 2 de 12 |
|---------------------------------------------------|-------------------------------------------------------------------|----------------|
| RIO GRANDE DA SERRA                               | Área:<br>Departamento de Suporte Técnico                          |                |
| Prefeitura<br>Municipal de Rio<br>Grande da Serra | Título:<br>Manual de Acesso ao Sistema de Abertura Chamado Técnic | co - GLPI      |

### 1 OBJETIVO

Esse manual tem como objetivo auxiliar os Servidores Públicos quanto à utilização do GLPI, sistema de abertura de chamado de serviço recomendado pela Departamento de Suporte Técnico Da Prefeitura Municipal de Rio Grande Da Serra.

Neste documento estão descritos quais são os passos que o usuário deve seguir para utilizar as principais funcionalidades do sistema de abertura de chamados, tais como: abrir, manipular e localizar chamados.

## 2 INFORMAÇÕES GERAIS

Prezado servidor, o GLPI é um sistema de abertura de chamados de serviços (Service Desk) composto por um conjunto de ferramentas para a administração de inventário de equipamentos de informática, controle de chamados e gestão de base de conhecimentos.

Este sistema foi personalizado, instalado e configurado pela equipe de Tecnologia da Informação da Prefeitura Municipal de Rio Grande da Serra. O propósito da implantação deste sistema é informatizar os registros de chamados diversos, propiciando um controle mais eficaz das solicitações e dos atendimentos ao usuário.

### **3 ACESSO AO SISTEMA DE ABERTURA DE CHAMADOS**

O acesso ao sistema GLPI e liberado para aos servidores publicos da Prefeitura Municipal de Rio Grande da Serra que em resposta ao oficio TI nº 007/2018, encaminharam seu dados de identifição para cadastro do sistema de chamados.

Caso até o momento o servidor não tenha encaminhado os dados para cadastro no sistema , sera necessario entrar em com a equipe de suporte Tecnico através do e-mail <a href="mailto:cpd@riograndedaserra.sp.gov.br">cpd@riograndedaserra.sp.gov.br</a>, solicitando acesso ao sistema.

| *                                                 | Código/Versão:<br><b>1.0</b>                                      | Página 3 de 12 |
|---------------------------------------------------|-------------------------------------------------------------------|----------------|
| * QV Som *                                        | Área:<br>Departamento de Suporte Técnico                          |                |
| Prefeitura<br>Municipal de Rio<br>Grande da Serra | Título:<br>Manual de Acesso ao Sistema de Abertura Chamado Técnic | :o - GLPI      |

## 4 ACESSANDO O SISTEMA

Para acessar o sistema, é necessária a utilização de um navegador de internet, podendo este ser o Internet Explorer, o Mozilla Firefox, o Google Chrome ou similares.

1 - Acesse o endereço eletronico http://www.riograndedaserra.sp.gov.br/, clicando no icone

Acesso ao Servidor Publico, como na imagem abaixo.

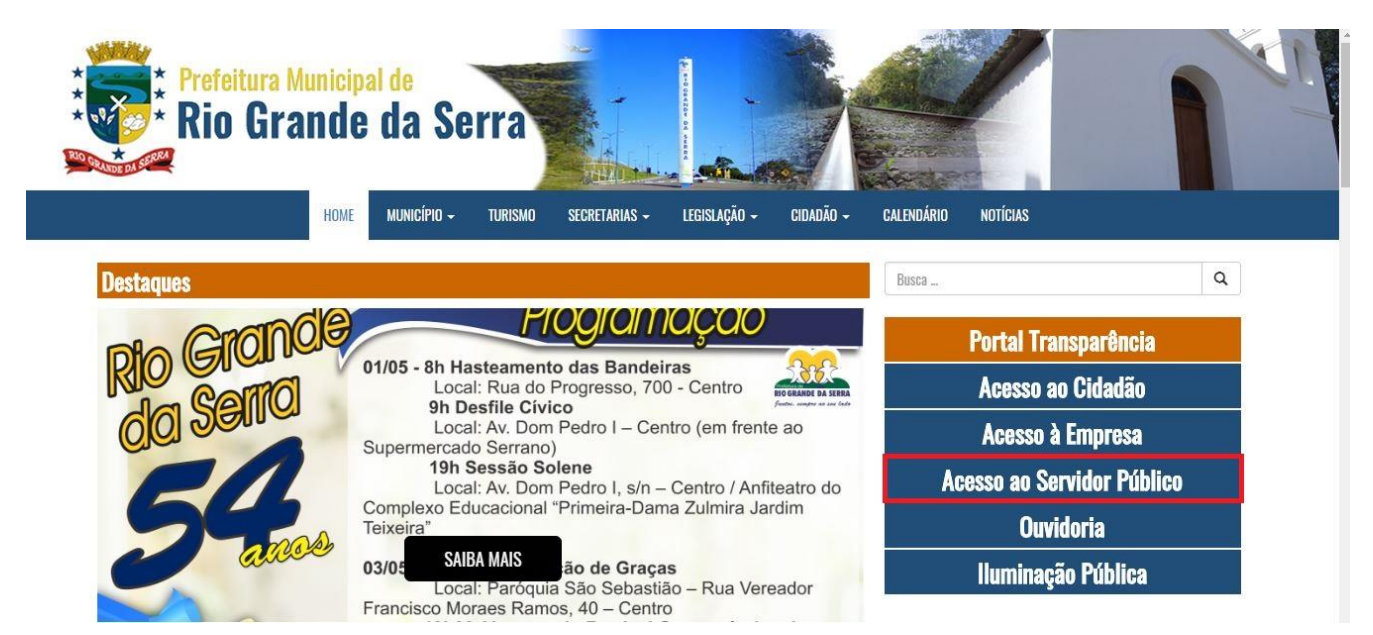

2 - Clique no link suporte tecnico

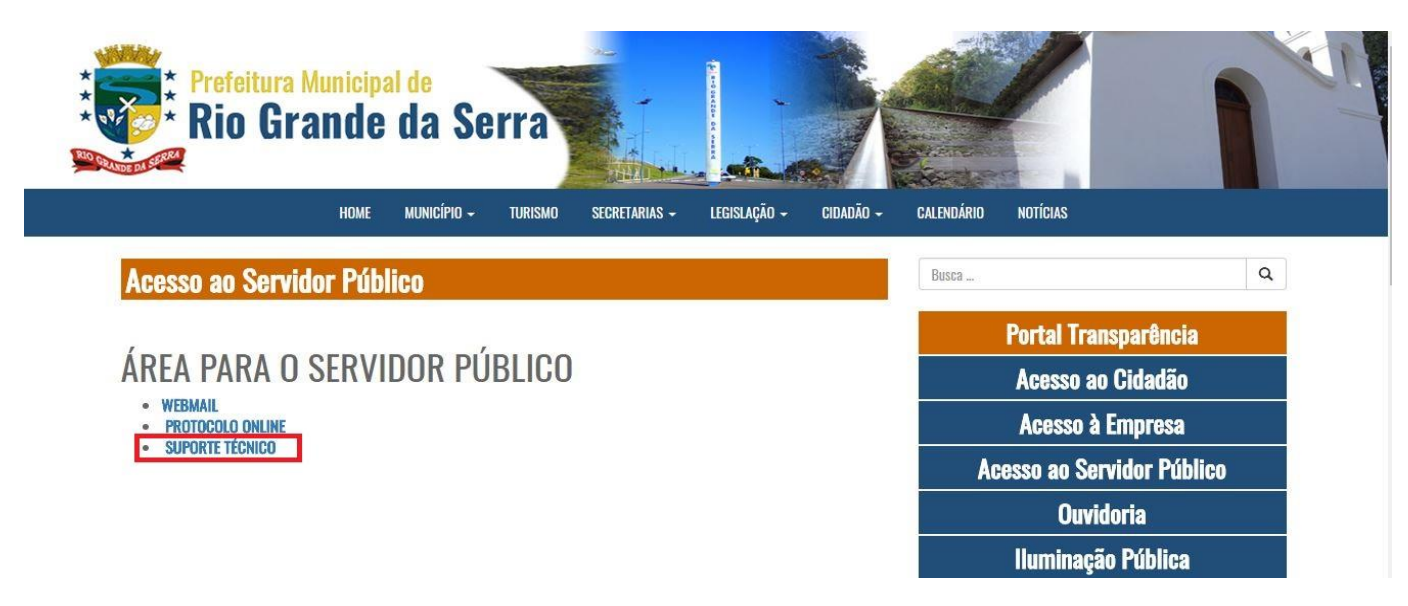

| *                                                 | Código/Versão:<br>1.0                                             | Página 4 de 12 |  |  |  |
|---------------------------------------------------|-------------------------------------------------------------------|----------------|--|--|--|
| RIO GRANDE DA SERRA                               | Área:<br>Departamento de Suporte Técnico                          |                |  |  |  |
| Prefeitura<br>Municipal de Rio<br>Grande da Serra | Título:<br>Manual de Acesso ao Sistema de Abertura Chamado Técnic | :o - GLPI      |  |  |  |

3 – Aparecerá a tela de login do GLPI, digite o usuario e senha que foi encaminhado via e-mail pelo
 Departamento de Suporte (caso não possuir usuario rever intem 3 deste manual para solicitar acesso).

| Glpi                             |                                                                                                    |  |  |  |  |
|----------------------------------|----------------------------------------------------------------------------------------------------|--|--|--|--|
| Usuário<br>Senha<br>Z Lembrar me |                                                                                                    |  |  |  |  |
| Enviar                           |                                                                                                    |  |  |  |  |
|                                  | GLP1 Copyright (C) 2015-2018 Teclib' and contributors - Copyright (C) 2003-2015 INDEPNET Development Team |  |  |  |  |

# 5 ABERTURA DE CHAMADOS

Ao registrar o chamado no GLPI, o usuário terá o controle de todo o processo feito para chegar ao resultado final em tempo real, podendo cobrar respostas sobre o andamento de sua solicitação, esses registros são constantemente acompanhados e distribuídos aos técnicos disponíveis para atendimento. Todas as informações devem ser registradas para a documentação do problema/solicitação. Portanto o GLPI é uma forma rápida, eficiente e interativa, pois tanto a equipe de TI quanto os usuários estarão acompanhando os procedimentos, melhorando a qualidade no atendimento dos serviços.

| Elaboração:                   | Data:      | Aprovado: Edmir Francisco | Data: |
|-------------------------------|------------|---------------------------|-------|
| Helen Paola da Silva Oliveira | 09/05/2018 |                           |       |

| *                                                 | Código/Versão:<br><b>1.0</b>                                      | Página 5 de 12 |
|---------------------------------------------------|-------------------------------------------------------------------|----------------|
| * QV SO *                                         | Área:<br>Departamento de Suporte Técnico                          |                |
| Prefeitura<br>Municipal de Rio<br>Grande da Serra | Título:<br>Manual de Acesso ao Sistema de Abertura Chamado Técnic | co - GLPI      |

1) Depois de efetuar login , aparecera a seguinte tela. Para efetuar abertura de chamado clique link cria chamado .

| -) → ሮ @ | ③ 192.168.10.215/glpi/front/helpdes/ | k.public.php    |          | 🛡 t      | 2 Q Pesquisar       |   |   |                   | liiX ( | ⊕ |
|----------|--------------------------------------|-----------------|----------|----------|---------------------|---|---|-------------------|--------|---|
| Sini     |                                      |                 |          |          | Português do Brasil | ? | * | 🔅 Servidor Public | o Ri   | C |
| Zthi     | Home                                 | Cria um chamado | Chamados | Reservas | FAQ                 |   |   |                   |        | E |
| ome      |                                      |                 |          |          |                     |   |   |                   |        |   |
|          |                                      |                 |          |          |                     |   |   |                   |        |   |
|          |                                      |                 |          |          |                     |   |   |                   |        |   |
|          | Cria um chamado +                    |                 |          |          |                     |   |   |                   |        |   |
|          | Chamados                             | Número          |          |          |                     |   |   |                   |        |   |
|          | Novo                                 | 0               |          |          |                     |   |   |                   |        |   |
|          | Processando (atribuído)              | 0               |          |          |                     |   |   |                   |        |   |
|          | Processando (planejado)              | 0               |          |          |                     |   |   |                   |        |   |
|          | Pendente                             | 0               |          |          |                     |   |   |                   |        |   |
|          | Solucionado                          | 0               |          |          |                     |   |   |                   |        |   |
|          | Fechado                              | 0               |          |          |                     |   |   |                   |        |   |
|          | Excluído                             | 0               |          |          |                     |   |   |                   |        |   |

2) Aparecera a tela a tela abaixo, nos campos indicados, preencha o campo informado, detalhando o maior de informações possivél

| Gini             |                       |                 |                    |                            | Português do Brasil | ? | * | 🔅 Servidor Publico Ri | • | - |
|------------------|-----------------------|-----------------|--------------------|----------------------------|---------------------|---|---|-----------------------|---|---|
| <b>Y</b> thi     | Home                  | Cria um chamado | Chamados           | Reservas                   | FAQ                 |   |   |                       |   |   |
| Home             |                       |                 |                    |                            |                     |   |   |                       |   |   |
| Descreva o incio | dente ou a requisição |                 |                    |                            |                     |   |   |                       |   |   |
| Тіро             |                       | Incidente 👻     |                    |                            |                     |   |   |                       |   |   |
| Categoria        |                       | v i             |                    |                            |                     |   |   |                       |   |   |
| Localização *    |                       | ¥ i             |                    |                            |                     |   |   |                       |   |   |
| Título           |                       |                 |                    |                            |                     |   |   |                       |   |   |
|                  |                       |                 |                    |                            |                     |   |   |                       |   | = |
|                  |                       |                 |                    |                            |                     |   |   |                       |   |   |
| Descrição *      |                       |                 |                    |                            |                     |   |   |                       |   |   |
|                  |                       |                 | Annasta o solta    |                            |                     |   |   |                       |   |   |
|                  |                       |                 | Selecionar arquivo | Nenhum arquivo selecionado | ).                  |   |   |                       |   |   |
|                  |                       |                 |                    |                            |                     |   |   |                       |   |   |
|                  |                       | Envia           | ir mensagem        |                            |                     |   |   |                       |   |   |
|                  |                       |                 |                    |                            |                     |   |   |                       |   |   |
|                  |                       |                 |                    |                            |                     |   |   |                       |   |   |
|                  |                       |                 |                    |                            |                     |   |   |                       |   |   |
|                  |                       |                 |                    |                            |                     |   |   |                       |   |   |
|                  |                       |                 |                    |                            |                     |   |   |                       |   |   |

| Elaboração:                   | Data:      | Aprovado: Edmir Francisco | Data: |
|-------------------------------|------------|---------------------------|-------|
| Helen Paola da Silva Oliveira | 09/05/2018 |                           |       |

| *                                                 | Código/Versão:<br><b>1.0</b>                                      | Página 6 de 12 |
|---------------------------------------------------|-------------------------------------------------------------------|----------------|
| RIO CRANDE DA SERRA                               | Área:<br>Departamento de Suporte Técnico                          |                |
| Prefeitura<br>Municipal de Rio<br>Grande da Serra | Título:<br>Manual de Acesso ao Sistema de Abertura Chamado Técnic | o - GLPI       |

3) No campo Tipo, selecione a opção que se adeque melhor à sua solicitação. Incidentes para os casos não planejados e Requisição para o planejamento de uma solicitação: o. Incidentes para os casos não planejados (Ex: micro não liga) e Requisição para o planejamento de uma solicitação(Ex:instalação de impressora).

| Gini |                     |                   |             |                 |                        | Portuguê            | s do Brasil 📍 🔶 | 🐞 Servidor Publico Ri | • 🗭 |
|------|---------------------|-------------------|-------------|-----------------|------------------------|---------------------|-----------------|-----------------------|-----|
|      |                     | Home              | Formulários | Cria um chamado | Chamados               | Reservas            | FAQ             |                       | Ξ   |
| Home |                     |                   |             |                 |                        |                     |                 |                       |     |
|      | Descreva o incident | te ou a requisiçi | ão          |                 |                        |                     |                 |                       |     |
| 1    | lipo                |                   | Incidente 4 |                 |                        |                     |                 |                       |     |
| c    | Categoria           |                   | Incidente   |                 |                        |                     |                 |                       |     |
| L    | ocalização *        |                   | Requisição  |                 |                        |                     |                 |                       |     |
| Ť    | lítulo              |                   |             |                 |                        |                     |                 |                       |     |
|      |                     |                   |             |                 |                        |                     |                 |                       |     |
|      |                     |                   |             |                 |                        |                     |                 |                       |     |
| c    | Descrição *         |                   |             |                 |                        |                     |                 |                       |     |
|      |                     |                   |             | ×               | acto o colto cou arqui | ivo zavil ou        |                 |                       |     |
|      |                     |                   |             | Seleci          | onar arquivo Nenhum ar | rquivo selecionado. |                 |                       |     |
|      |                     |                   |             |                 |                        |                     |                 |                       |     |
|      |                     |                   |             | Enviar mensage  | em                     |                     |                 |                       |     |
|      |                     |                   |             |                 |                        |                     |                 |                       |     |
|      |                     |                   |             |                 |                        |                     |                 |                       |     |
|      |                     |                   |             |                 |                        |                     |                 |                       |     |

4) No campo Categoria, selecione a opção que se adeque melhor à sua solicitação dentre as opções dispotas na linha suspença : configuração de impresora, Duvidas, Infrestutura, Istalação de software, Manuntenção de equipamento, Mudança de Layout, Outras solicitações.

| *                                                 | Código/Versão:<br><b>1.0</b>                                      | Página 7 de 12 |
|---------------------------------------------------|-------------------------------------------------------------------|----------------|
| RID GRANDE DA SORRA                               | Área:<br>Departamento de Suporte Técnico                          |                |
| Prefeitura<br>Municipal de Rio<br>Grande da Serra | Título:<br>Manual de Acesso ao Sistema de Abertura Chamado Técnic | o - GLPI       |

| -48 | Home                          | Formulários         | Cria um chamado  | Chamados            | Reservas               | FAQ |  |
|-----|-------------------------------|---------------------|------------------|---------------------|------------------------|-----|--|
|     |                               |                     |                  |                     |                        |     |  |
| D   | escreva o incidente ou a requ | uisição             |                  |                     |                        |     |  |
| Tip | 00                            | Incidente 👻         |                  |                     |                        |     |  |
| Ca  | tegoria                       | , i                 |                  |                     |                        |     |  |
| Lo  | calização *                   |                     |                  |                     |                        |     |  |
| Tit | ulo                           | »configuração de i  | mpressora        |                     |                        |     |  |
|     |                               | »Duvidas            |                  |                     |                        |     |  |
|     |                               | »Instalação de soft | ware             |                     |                        |     |  |
|     | 505 20                        | »Manutenção de Ec   | quipamento<br>it |                     |                        |     |  |
| De  | scrição *                     | »Outras solictaçõe  | S                |                     |                        |     |  |
|     |                               |                     | Arra             | ste e solte seu arc | uivo aqui, ou          |     |  |
|     |                               |                     | June             |                     | arquivo selectoritato. |     |  |
|     |                               |                     | Enviar mensage   | m                   |                        |     |  |
|     |                               |                     |                  | -                   |                        |     |  |
|     |                               |                     |                  |                     |                        |     |  |
|     |                               |                     |                  |                     |                        |     |  |
|     |                               |                     |                  |                     |                        |     |  |

- 5) Preencha o campo "Título" com palavras chaves do problema e identifique a unidade caso a secretaria tenha mais de uma localidade:
  - EX: NOME DA UNIDADE TÍTULO DO PROBLEMA. Ex.: PA MANUTENÇÃO PREVENTIVA.

| pi 👘 |                |                                |             |                 |                                                | Portugu                             | iës do Brasil 💡 🗙 | Servidor Publico Ri |
|------|----------------|--------------------------------|-------------|-----------------|------------------------------------------------|-------------------------------------|-------------------|---------------------|
|      |                | Home                           | Formulários | Cria um chamado | Chamados                                       | Reservas                            | FAQ               |                     |
|      | Descreva o inc | idente ou a <mark>r</mark> equ | lisição     |                 |                                                |                                     |                   |                     |
|      | Тіро           | va o incidente ou a requi      | Incidente   | •               |                                                |                                     |                   |                     |
|      | Categoria      |                                | ( , ) i     |                 |                                                |                                     |                   |                     |
|      | Localização *  |                                | [           |                 |                                                |                                     |                   |                     |
|      | Título         |                                |             |                 |                                                |                                     |                   |                     |
|      |                |                                |             |                 |                                                |                                     |                   |                     |
|      |                |                                |             |                 |                                                |                                     |                   |                     |
|      |                |                                |             |                 |                                                |                                     |                   |                     |
|      | Descrição *    |                                |             |                 |                                                |                                     |                   |                     |
|      |                |                                |             | Arra            | aste e solte seu arqu<br>onar arquivo Nenhum a | ivo aqui, ou<br>rquivo selecionado. |                   |                     |
|      |                |                                |             |                 | _                                              |                                     |                   |                     |
|      |                |                                |             | Enviar mensage  | em                                             |                                     |                   |                     |
|      |                |                                |             |                 |                                                |                                     |                   |                     |
|      |                |                                |             |                 |                                                |                                     |                   |                     |
|      |                |                                |             |                 |                                                |                                     |                   |                     |
|      |                |                                |             |                 |                                                |                                     |                   |                     |
|      |                |                                |             |                 |                                                |                                     |                   |                     |

| Elaboração:                   | Data:      | Aprovado: Edmir Francisco | Data: |
|-------------------------------|------------|---------------------------|-------|
| Helen Paola da Silva Oliveira | 09/05/2018 |                           |       |

| *                                                 | Código/Versão:<br><b>1.0</b>                                      | Página 8 de 12 |
|---------------------------------------------------|-------------------------------------------------------------------|----------------|
| * CV SO *                                         | Área:<br>Departamento de Suporte Técnico                          |                |
| Prefeitura<br>Municipal de Rio<br>Grande da Serra | Título:<br>Manual de Acesso ao Sistema de Abertura Chamado Técnic | o - GLPI       |

6) No campo descrição , coloque o maior numero de informações possiveis referente ao sua solictação: O problema que esta ocorrendo ou solicitação de serviço, a identificação e localização do equipamento e o local onde o mesmo se encontra, identificação da pessoa que ficara responsavél pelo chamado Etc.

| 7lni - |                      |                                                    |             |                 |                        | Portuguê           | s do Brasil 🦹 📜 | Servidor Publico Ri | ( |
|--------|----------------------|----------------------------------------------------|-------------|-----------------|------------------------|--------------------|-----------------|---------------------|---|
|        | Н                    | lome                                               | Formulários | Cria um chamado | Chamados               | Reservas           | FAQ             |                     | = |
| ie     |                      |                                                    |             |                 |                        |                    |                 |                     |   |
|        | Descreva o incidente | e ou a requis                                      | ção         |                 |                        |                    |                 |                     |   |
|        | Tipo                 |                                                    | Incidente , | •               |                        |                    |                 |                     |   |
|        | Categoria            |                                                    | v i         |                 |                        |                    |                 |                     |   |
|        | Localização *        |                                                    | v i         |                 |                        |                    |                 |                     |   |
|        | Título               |                                                    |             |                 |                        |                    |                 |                     |   |
|        |                      |                                                    |             |                 |                        |                    |                 |                     |   |
|        |                      | reva o incidente ou a requisição<br>oria<br>ação * |             |                 |                        |                    |                 | $\sim$              |   |
|        | Descrição *          |                                                    |             |                 |                        |                    |                 |                     |   |
|        |                      |                                                    |             |                 |                        |                    |                 |                     |   |
|        |                      |                                                    |             | Selecio         | onar arquivo Nenhum ar | quivo selecionado. |                 |                     |   |
|        |                      |                                                    |             |                 |                        |                    |                 |                     |   |
|        |                      |                                                    |             | Enviar mensage  | m                      |                    |                 |                     |   |
|        |                      | a<br>ăo *<br>o *                                   |             |                 |                        |                    |                 |                     |   |
|        |                      |                                                    |             |                 |                        |                    |                 |                     |   |
|        |                      |                                                    |             |                 |                        |                    |                 |                     |   |
|        |                      | va o incidente ou a requisiçi<br>a<br>ăo "         |             |                 |                        |                    |                 |                     |   |
|        |                      | reva o incidente ou a requi                        |             |                 |                        |                    |                 |                     |   |

7) Se houver necessidade de enviar um anexo, clique na opção "escolher arquivo" e procure o arquivo que será anexado ao chamado. O envio de anexo é opcional;

| Elaboração:                   | Data:      | Aprovado: Edmir Francisco | Data: |
|-------------------------------|------------|---------------------------|-------|
| Helen Paola da Silva Oliveira | 09/05/2018 |                           |       |

| *                                                 | Código/Versão:<br><b>1.0</b>                                      | Página 9 de 12 |
|---------------------------------------------------|-------------------------------------------------------------------|----------------|
| * CONTROL DA SECRA                                | Área:<br>Departamento de Suporte Técnico                          |                |
| Prefeitura<br>Municipal de Rio<br>Grande da Serra | Título:<br>Manual de Acesso ao Sistema de Abertura Chamado Técnio | co - GLPI      |

| ייץי |                           | Home         | Cria um chamado | Chamados                              | Reservas                                            | FAQ   |  |
|------|---------------------------|--------------|-----------------|---------------------------------------|-----------------------------------------------------|-------|--|
|      |                           |              |                 |                                       |                                                     |       |  |
|      | Descreva o incidente ou a | ı requisição |                 |                                       |                                                     |       |  |
|      | Тіро                      |              | Incidente 💘     |                                       |                                                     |       |  |
|      | Categoria                 |              | <sub>v</sub> i  |                                       |                                                     |       |  |
|      | Localização *             |              | <sub>v</sub> i  |                                       |                                                     |       |  |
|      | Título                    |              |                 |                                       |                                                     |       |  |
|      |                           |              |                 |                                       |                                                     |       |  |
|      |                           |              |                 |                                       |                                                     |       |  |
|      | Descrição*                |              |                 |                                       |                                                     |       |  |
|      |                           |              |                 |                                       | · · ·                                               | -     |  |
|      |                           |              |                 | Arraste e solte<br>Selecionar arquivo | e seu arquivo aqui, ou<br>Nenhum arquivo selecionad | .   🗢 |  |
|      |                           |              |                 |                                       |                                                     | -     |  |
|      |                           |              | Envia           | rmensadem                             |                                                     |       |  |

8) Para finalizar o chamado clique no botão "Enviar Mensagem".

| Gini                                                      |                               |          |                 |                    |                        | Português do Brasil | ? | * | Servidor Publico Ri | . C |
|-----------------------------------------------------------|-------------------------------|----------|-----------------|--------------------|------------------------|---------------------|---|---|---------------------|-----|
| Zipi                                                      |                               | Home     | Cria um chamado | Chamados           | Reservas               | FAQ                 |   |   |                     |     |
| ome                                                       |                               |          |                 |                    |                        |                     |   |   |                     |     |
| Home<br>Description<br>Localizaç<br>Titulo<br>Description | Descreva o incidente ou a rec | quisição |                 |                    |                        |                     |   |   |                     |     |
|                                                           | Тіро                          | 1        | ncidente 👻      |                    |                        |                     |   |   |                     |     |
|                                                           | Categoria                     |          |                 |                    |                        |                     |   |   |                     |     |
|                                                           | Localização *                 |          |                 |                    |                        |                     |   |   |                     |     |
|                                                           | Título                        |          |                 |                    |                        |                     |   |   |                     |     |
|                                                           |                               |          |                 |                    |                        |                     |   |   |                     |     |
|                                                           |                               |          |                 |                    |                        |                     |   |   |                     |     |
|                                                           |                               |          |                 |                    |                        |                     |   |   |                     |     |
|                                                           | Descrição *                   |          |                 |                    |                        |                     |   |   |                     |     |
|                                                           |                               |          |                 | Arraste e solte    | e seu arquivo aqui, o  |                     |   |   |                     |     |
|                                                           |                               |          |                 | Selecionar arquivo | Nennum arquivo selecio | nado.               |   |   |                     |     |
|                                                           |                               |          |                 |                    |                        |                     |   |   |                     |     |
|                                                           |                               |          | EIV             | ar mensagem        | -                      |                     |   |   |                     |     |
|                                                           |                               |          |                 |                    |                        |                     |   |   |                     |     |
|                                                           |                               |          |                 |                    |                        |                     |   |   |                     |     |
|                                                           |                               |          |                 |                    |                        |                     |   |   |                     |     |
|                                                           |                               |          |                 |                    |                        |                     |   |   |                     |     |
|                                                           |                               |          |                 |                    |                        |                     |   |   |                     |     |

| Elaboração:                   | Data:      | Aprovado: Edmir Francisco | Data: |
|-------------------------------|------------|---------------------------|-------|
| Helen Paola da Silva Oliveira | 09/05/2018 |                           |       |

| ****                                              | Código/Versão:<br><b>1.0</b>                                      | Página 10 de 12 |
|---------------------------------------------------|-------------------------------------------------------------------|-----------------|
| RIO GRANDE DA SERRA                               | Área:<br>Departamento de Suporte Técnico                          |                 |
| Prefeitura<br>Municipal de Rio<br>Grande da Serra | Título:<br>Manual de Acesso ao Sistema de Abertura Chamado Técnic | :o - GLPI       |

## 5.1 ACOMPANHANDO UM CHAMADO

1) Na tela inicial é possível encontrar os últimos chamados criados e buscalos pelo status: novo, processando, solucionado, fechado, entre outros;

|                      |                   |                 |          |          | Português do Brasil 💡 | * | 🔅 Servidor Publico Ri 🌘 |   |
|----------------------|-------------------|-----------------|----------|----------|-----------------------|---|-------------------------|---|
|                      | Home              | Cria um chamado | Chamados | Reservas | FAQ                   |   |                         |   |
|                      |                   |                 |          |          |                       |   |                         |   |
|                      |                   |                 |          |          |                       |   |                         |   |
| 12                   |                   |                 | _        |          |                       |   |                         |   |
|                      | Cria um chamado 🕇 | 6               |          |          |                       |   |                         |   |
|                      | Chamados          | Número          |          |          |                       |   |                         |   |
| Novo                 |                   | 0               |          |          |                       |   |                         |   |
| Processando (atribuí | do)               | 3               |          |          |                       |   |                         |   |
| Processando (planeja | ado)              | 0               |          |          |                       |   |                         |   |
| Pendente             |                   | 0               |          |          |                       |   |                         | 1 |
| Solucionado          |                   | 0               |          |          |                       |   |                         |   |
| Fechado              |                   | 0               |          |          |                       |   |                         |   |
| Excluido             |                   | 0               |          |          |                       |   |                         |   |

- Novo: Todo chamado registrado sem atribuição de técnico.
- Processado: (Atribuído): Chamado atribuído ao técnico responsável.
- **Processado:** (Planejado): O chamado foi atribuído, porém será atendido conforme o planejamento técnico.

• **Pendente:** Status que sinaliza a dependência de terceiros, equipamentos ou algo que não esteja relacionado com o usuário ou o técnico. • Fechado (Solucionado): Chamado solucionado e finalizado.

• Fechado (Não Solucionado): Chamado sem solução.

| *                                                 | Código/Versão:<br><b>1.0</b>                                      | Página 11 de 12 |
|---------------------------------------------------|-------------------------------------------------------------------|-----------------|
| REC GRANDE DA SERRA                               | Área:<br>Departamento de Suporte Técnico                          |                 |
| Prefeitura<br>Municipal de Rio<br>Grande da Serra | Título:<br>Manual de Acesso ao Sistema de Abertura Chamado Técnic | :o - GLPI       |

2) Serão então listados abaixo todos os seus chamados registrados. Através da listagem é possivél observar o Status e qual a Última atualização do chamado o que garante a transparência e dá real ideia do seu andamento. Se ainda precisa de mais detalhes é só clicar sobre o Título do chamado.

|    | DI                                            |                              |                                            |                     |                  |                                         | rortugaes do brusa             |                                 |                       |
|----|-----------------------------------------------|------------------------------|--------------------------------------------|---------------------|------------------|-----------------------------------------|--------------------------------|---------------------------------|-----------------------|
|    |                                               |                              | Home Cria u                                | im chamado          | Chamado          | os Reservas                             | FAQ                            |                                 |                       |
|    | +                                             |                              |                                            |                     |                  |                                         |                                |                                 |                       |
|    |                                               |                              |                                            |                     |                  |                                         |                                |                                 |                       |
|    | + Car                                         | acterísticas - Status 💡      |                                            | é 💡 Pro             | ocessando (atrit | ouído) 🕌                                | Pesqui                         | sar \star 🕤                     |                       |
|    |                                               | Exibir                       | (número de itens)                          |                     | <b>n</b> ()      | De                                      | 1 para 3 de 3                  |                                 |                       |
|    |                                               |                              | 15 v                                       |                     |                  |                                         |                                |                                 |                       |
| ID | Título                                        | Status                       | <ul> <li>Última<br/>atualização</li> </ul> | Data de<br>abertura | Prioridade       | Requerente - Requerente                 | Atribuído para -<br>Técnico    | Categoria                       | Tempo para<br>solução |
| 25 | Mudar micro de lugar                          | O Processando<br>(atribuído) | 2018-05-08 20:43                           | 2018-05-08<br>20:43 | Média            | Servidor Publico Rio Grande<br>da Serra | Departmento Suporte<br>tecnico | mudanç <mark>a</mark> de layout |                       |
| 24 | Configurar nova impressora do<br>departamento | O Processando<br>(atribuído) | 2018-05-08 20:42                           | 2018-05-08<br>20:42 | Média            | Servidor Publico Rio Grande<br>da Serra | Departmento Suporte<br>tecnico | configuração de<br>impressora   |                       |
| 23 | Micro não liga                                | O Processando<br>(atribuído) | 2018-05-08 20:41                           | 2018-05-08<br>20:41 | Média            | Servidor Publico Rio Grande<br>da Serra | Departmento Suporte<br>tecnico | Infrestrutura                   |                       |
| ID | Título                                        | Status                       | <ul> <li>Última<br/>atualização</li> </ul> | Data de<br>abertura | Prioridade       | Requerente - Requerente                 | Atribuído para -<br>Técnico    | Categoria                       | Tempo para<br>solução |
|    |                                               |                              |                                            |                     |                  |                                         |                                |                                 |                       |
|    |                                               | Exibir                       | (número de itens)                          |                     |                  |                                         |                                |                                 |                       |

| Elaboração:                   | Data:      | Aprovado: Edmir Francisco | Data: |
|-------------------------------|------------|---------------------------|-------|
| Helen Paola da Silva Oliveira | 09/05/2018 |                           |       |

| *                                                 | Código/Versão:<br><b>1.0</b>                                      | Página 12 de 12 |
|---------------------------------------------------|-------------------------------------------------------------------|-----------------|
| * RIO GRANDE DA SERRA                             | Área:<br>Departamento de Suporte Técnico                          |                 |
| Prefeitura<br>Municipal de Rio<br>Grande da Serra | Título:<br>Manual de Acesso ao Sistema de Abertura Chamado Técnic | co - GLPI       |

## 5.2 REFERENCIAS

#### Referências: Site do projeto: www.glpi-project.org

Esta é a primeira versão do nosso Manual do Usuário, não tendo pretensão de exaurir todas a questões a respeito do GLPI, por isso contamos com sua colaboração para o aperfeiçoamento do mesmo.

Quaisquer dúvidas, críticas ou sugestões a respeito favor entrar em contato com Departamento de Suporte da Prefeitura de Rio Grande da Serra pelo canais de atendimento disponiveis

[

| Elaboração:                   | Data:      | Aprovado: Edmir Francisco | Data: |
|-------------------------------|------------|---------------------------|-------|
| Helen Paola da Silva Oliveira | 09/05/2018 |                           |       |